### Работа с электронно-библиотечной системой Университетская библиотека

Электронно-библиотечная система (ЭБС) «Университетская библиотека онлайн» — это электронная библиотека, обеспечивающая доступ высших и средних учебных заведений, публичных библиотек и корпоративных пользователей к наиболее востребованным материалам учебной и научной литературы по всем отраслям знаний от ведущих российских издательств. Ресурс содержит учебники, учебные пособия, монографии, периодические издания, справочники, словари, энциклопедии, видео- и аудиоматериалы, иллюстрированные издания по искусству, литературу нон-фикшн, художественную литературу.

Основу ресурса составляют электронные книги по гуманитарным и естественно-научным дисциплинам, экономике, управлению, здравоохранению, архитектуре и строительству, информационным технологиям. Книги сгруппированы в целостные тематические коллекции, представлены в едином издательском формате, адаптированном для чтения с экрана (в том числе электронных книг, планшетов и смартфонов), и приспособленном для целей научного цитирования. Каждое издание в Университетской библиотеке полностью соответствует существующим требованиям к библиографическому оформлению: имеет библиографическое описание, обложку, аннотацию и интерактивное содержание; текст разбит постранично с сохранением оригинальной полиграфической верстки.

Университетская библиотека обладает многочисленными, распределенными по ролям пользователей возможностями, включая, в частности, функции полнотекстового простого и расширенного поиска, работы с каталогом, постраничного просмотра изданий, копирования и распечатки текста, создания закладок и комментариев, формирования и выгрузки статистических отчетов.

Сайт «Университетская библиотека онлайн» предлагает своим подписчикам возможность точечной выборки и избирательного расширения научно-образовательного контента и восполняет потребность вузов и библиотек в специальной учебной и научной литературе, соответствующей их профилю. ЭБС не ограничивается только книжными ресурсами, но также содержит интерактивный и мультимедийный образовательного контент, электронные учебные курсы и тесты.

Для доступа к Университетской библиотеки необходимо перейти по следующей ссылке. После этого Вы окажитесь на главной странице ресурса. Далее мы рассмотрим основные компоненты ресурса, необходимые для работы:

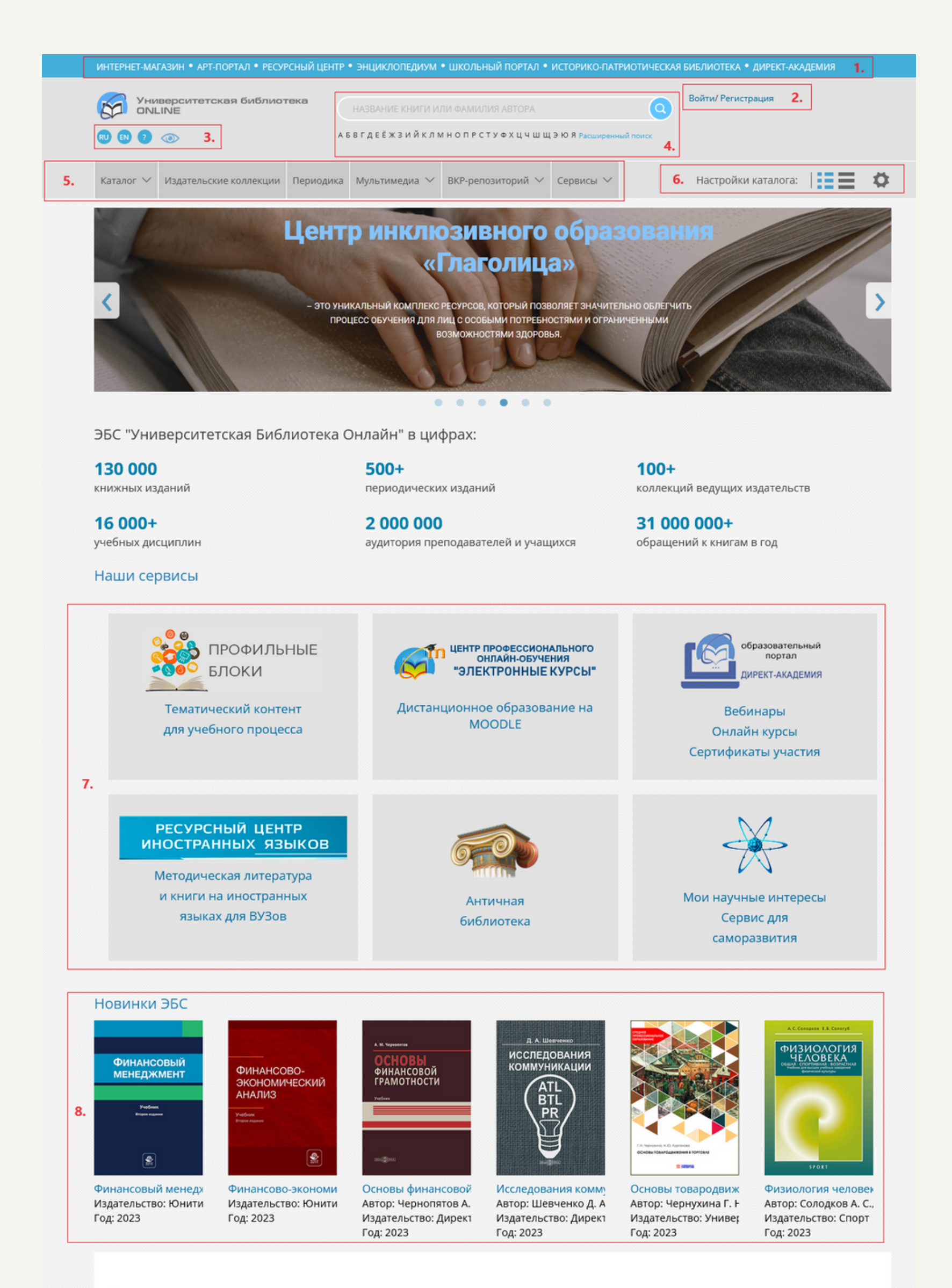

| Ново                                                                                                    | вости                                                                                                    |                                                                                            |                                                                                                    |                                                          |                                                                                                    |                                                              |                                                                 |              |
|----------------------------------------------------------------------------------------------------|----------------------------------------------------------------------------------------------------|--------------------------------------------------------------------------------------------|----------------------------------------------------------------------------------------------------|----------------------------------------------------------|----------------------------------------------------------------------------------------------------|--------------------------------------------------------------|-----------------------------------------------------------------|--------------|
| 27 октя<br>Интегр<br>Лабора                                                                                                    | к <mark>тября 2023</mark><br>гграция с продуктами<br>эратории ММИС (MMIS LAB)                                                                                                 | 10 октября 2023<br>Всероссийская н<br>конференция им<br>стартует в День<br>единства        | научная<br>и. Алфёрова<br>народного                                                                                                    | 05 октября 202<br>Поздравляем                            | 23<br>с Днем учителя!                                                                                                    | 02 октябр<br>Новые гој<br>Сотрудни<br>заведени:<br>Казахстан | ия 2023<br>ризонты.<br>чество с учебными<br>ями республики<br>1 | 1            |
| 27 сент<br>«Дирен<br>десяты<br>семина<br>взаимо<br>библи                                                                                                    | ентября 2023<br>рект-Медиа» провела<br>тый межрегиональный<br>інар «Актуальные вопросы<br>модействия ЭБС и<br>іиотек»                                                         | 19 сентября 202<br>Специальная кол<br>поможет препод<br>курс «Основы ро<br>государственнос | 3<br>ллекция в ЭБС<br>цавать вузовский<br>оссийской<br>сти»                                                                                                    |                                                          |                                                                                                    |                                                              |                                                                 | уив новостей |
|                                                                                                    |                                                                                                    |                                                                                            |                                                                                                    |                                                          |                                                                                                    |                                                              | Λţ                                                              | NHD HOBOCICU |
| КОМПАНИЯ                                                                                                    | PRESS ROOT                                                                                                    | л                                                                                          | НАВИГАЦИЯ И С                                                                                                    | ОДЕРЖАНИЕ                                                | НАШИ ПРОЕКТЫ                                                                                                    |                                                              |                                                                 | 10           |
| КОМПАНИЯ                                                                                                    | PRESS ROOM                                                                                                    | Л                                                                                          | НАВИГАЦИЯ И С                                                                                                    | одержание                                                | НАШИ ПРОЕКТЫ                                                                                                    |                                                              | Cooking destrations                                             | 10.          |
| КОМПАНИЯ<br>Об электронной-биб<br>системе                                                                                                    | PRESS ROOM<br>Библиотечной Новости<br>Вопросы и от                                                                                                    | Л                                                                                          | НАВИГАЦИЯ И С<br>Авторы<br>Жаноры                                                                                                    | ОДЕРЖАНИЕ                                                | НАШИ ПРОЕКТЫ<br>Интернет-магазин<br>Классика энциклопеди                                                                                                    | าดั                                                          | Cooking decrements                                              | 10.          |
| КОМПАНИЯ<br>Об электронной-биб<br>системе<br>Наши подписчики<br>Контакты                                                                                        | PRESS ROO!<br>Библиотечной Новости<br>Вопросы и от<br>и Информацио<br>Наши баннер                                                                                             | Л<br>веты<br>нные материалы<br>ы                                                           | НАВИГАЦИЯ И С<br>Авторы<br>Жанры<br>Издательские колл<br>Пермодические колл<br>Пермодические колл                                                                                       | ОДЕРЖАНИЕ<br>екции<br>екции<br>авния                     | НАШИ ПРОЕКТЫ<br>Интернет-магазин<br>Классика энциклопеди<br>Арт-портал<br>Директ-Академия<br>Бизнес библиотека                                                                                      | ий                                                           | Coogle play                                                     | <b>10.</b>   |
| КОМПАНИЯ<br>Об электронной-биб<br>системе<br>Наши подписчики<br>Контакты<br>ПОЛЬЗОВАТЕЛЯМ                                                                       | РRESS ROOM<br>библиотечной Новости<br>Вопросы и от<br>и Информацио<br>Наши баннер<br>ЯМ ПРОГРАММ                                                                              | И<br>веты<br>нные материалы<br>ы                                                           | НАВИГАЦИЯ И С<br>Авторы<br>Жанры<br>Издательские колл<br>Тематические колл<br>Периодические изд<br>Аудиокниги<br>Видео                                                                  | ОДЕРЖАНИЕ<br>екции<br>екции<br>авния                     | НАШИ ПРОЕКТЫ<br>Интернет-магазин<br>Классика энциклопеди<br>Арт-портал<br>Директ-Академия<br>Бизнес библиотека<br>Библиотека Нон-фикш<br>ШПО "Зекутлонные ки                                        | ий<br>лн                                                     | AL<br>Coogle play                                               | <b>10.</b>   |
| КОМПАНИЯ<br>Об электронной-биб<br>системе<br>Наши подписчики<br>Контакты<br>ПОЛЬЗОВАТЕЛЯМ<br>Инструкции                                                         | РRESS ROOM<br>Библиотечной Новости<br>Вопросы и от<br>и Информацио<br>Наши баннер<br>ЯМ ПРОГРАММ<br>Платформа Э                                                               | И<br>веты<br>нные материалы<br>ы<br>Ы                                                      | НАВИГАЦИЯ И С<br>Авторы<br>Жанры<br>Издательские колл<br>Тематические колл<br>Периодические изд<br>Аудиокниги<br>Видео<br>Стиденческие рабо                                             | ОДЕРЖАНИЕ<br>екции<br>екции<br>цания<br>ты               | НАШИ ПРОЕКТЫ<br>Интернет-магазин<br>Классика энциклопеди<br>Арт-портал<br>Директ-Академия<br>Бизнес библиотека<br>Библиотека Нон-фикш<br>ЦПО "Электронные ку                                        | ий<br>ин<br>рсы"                                             | AL<br>Coogle play                                               | <b>10.</b>   |
| КОМПАНИЯ<br>Об электронной-биб<br>системе<br>Наши подписчики<br>Контакты<br>ПОЛЬЗОВАТЕЛЯМ<br>Инструкции<br>Читателям                                            | РRESS ROOM<br>Библиотечной Новости<br>Вопросы и от<br>и Информацио<br>Наши баннер<br>ЯМ ПРОГРАММ<br>Платформа Э<br>Публикация в                                               | И<br>веты<br>нные материалы<br>ы<br>Ы<br>5C                                                | НАВИГАЦИЯ И С<br>Авторы<br>Жанры<br>Издательские колл<br>Тематические колл<br>Периодические изд<br>Аудиокниги<br>Видео<br>Студенческие рабо<br>Удаленная медиате                        | ОДЕРЖАНИЕ<br>екции<br>екции<br>аания<br>ты<br>ека        | НАШИ ПРОЕКТЫ<br>Интернет-магазин<br>Классика энциклопеди<br>Арт-портал<br>Директ-Академия<br>Бизнес библиотека<br>Библиотека Нон-фикш<br>ЦПО "Электронные кур                                       | ий<br>ин<br>рсы"                                             | AL<br>Coogle play                                               | <b>10.</b>   |
| КОМПАНИЯ<br>Об электронной-биб<br>системе<br>Наши подписчики<br>Контакты<br>ПОЛЬЗОВАТЕЛЯМ<br>Инструкции<br>Читателям<br>Библиотекам                             | РRESS ROOM<br>Библиотечной Новости<br>Вопросы и от<br>и Информацио<br>Наши баннер<br>ЯМ ПРОГРАММ<br>Платформа Э<br>Публикация в<br>квалификаци                                | И<br>веты<br>нные материалы<br>ы<br>БС<br>ыпускных<br>онных работ                          | НАВИГАЦИЯ И С<br>Авторы<br>Жанры<br>Издательские колл<br>Тематические колл<br>Периодические изд<br>Аудиокниги<br>Видео<br>Студенческие рабо<br>Удаленная медиате<br>Издательская галез  | ОДЕРЖАНИЕ<br>екции<br>екции<br>дания<br>ты<br>ека<br>эея | НАШИ ПРОЕКТЫ<br>Интернет-магазин<br>Классика энциклопеди<br>Арт-портал<br>Директ-Академия<br>Бизнес библиотека<br>Библиотека Нон-фикш<br>ЦПО "Электронные кур<br>ФДЛЯ ЛИЦ С ОСОБЫІ                  | ий<br>ин<br>рсы"                                             | AL<br>Coogle play                                               | <b>10.</b>   |
| КОМПАНИЯ<br>Об электронной-биб<br>системе<br>Наши подписчики<br>Контакты<br>ПОЛЬЗОВАТЕЛЯМ<br>Инструкции<br>Читателям<br>Библиотекам<br>Авторам                  | РRESS ROOM<br>5иблиотечной Новости<br>Вопросы и от<br>и Информацио<br>Наши баннер<br>ЯМ ПРОГРАММ<br>Платформа Э<br>Публикация в<br>квалификаци<br>Оффлайн вер                 | Л<br>веты<br>нные материалы<br>ы<br>Ы<br>5С<br>ыпускных<br>онных работ<br>сия ЭБС          | НАВИГАЦИЯ И С<br>Авторы<br>Жанры<br>Издательские колл<br>Териодические колл<br>Периодические изд<br>Аудиокниги<br>Видео<br>Студенческие рабо<br>Удаленная медиате<br>Издательская галер | ОДЕРЖАНИЕ<br>екции<br>екции<br>дания<br>ты<br>ека<br>эся | НАШИ ПРОЕКТЫ<br>Интернет-магазин<br>Классика энциклопеди<br>Арт-портал<br>Директ-Академия<br>Бизнес библиотека<br>Библиотека Нон-фикш<br>ЦПО "Электронные кур<br>ФДЛЯ ЛИЦ С ОСОБЫ<br>ПОТРЕБНОСТЯМИ  | ий<br>ин<br>рсы"<br>МИ                                       | A<br>Coogle play<br>16+                                         | <b>10.</b>   |
| КОМПАНИЯ<br>Об электронной-биб<br>системе<br>Наши подписчики<br>Контакты<br>ПОЛЬЗОВАТЕЛЯМ<br>Инструкции<br>Читателям<br>Библиотекам<br>Авторам<br>Издательствам | РRESS ROOM<br>Библиотечной Новости<br>вопросы и от<br>и Информацио<br>Наши баннер<br>ЯМ ПРОГРАММ<br>Платформа Э<br>Публикация в<br>квалификаци<br>Оффлайн вер<br>Поиск правос | И<br>веты<br>нные материалы<br>ы<br>БС<br>сонных работ<br>сия ЭБС<br>юбладателей           | НАВИГАЦИЯ И С<br>Авторы<br>Жанры<br>Издательские колл<br>Териодические колл<br>Периодические колл<br>Периодические колл<br>Студенческие рабо<br>Удаленная медиате<br>Издательская галер | ОДЕРЖАНИЕ<br>екции<br>екции<br>ания<br>ты<br>жа<br>эсея  | НАШИ ПРОЕКТЫ<br>Интернет-магазин<br>Классика энциклопеди<br>Арт-портал<br>Директ-Академия<br>Бизнес библиотека<br>Библиотека Нон-фикш<br>ЦПО "Электронные кур<br>Ф ДЛЯ ЛИЦ С ОСОБЫ<br>ПОТРЕБНОСТЯМИ | ий<br>ин<br>рсы"<br>МИ                                       | AL<br>Coogle play                                               | <b>10.</b>   |

- 1. <u>Сторонние сервисы.</u>
- 2. <u>Вход и регистрация.</u>
- 3. Помощь пользователю.
- 4. <u>Поиск.</u>
- 5. <u>Каталог.</u>
- 6. <u>Настройка каталога.</u>
- 7. <u>Тематические сервисы.</u>
- 8. <u>Просмотр литературы.</u>
- 9. <u>Быстрая навигация.</u>
- 10. <u>Приложение ЭБС «Университетская библиотека».</u>

## 1. Сторонние сервисы

Университетская библиотека включает в себя ссылки на сторонние ресурсы, которые отвечают различным тематическим направлениям. Перечень этих ресурсов:

#### • <u>Интернет-магазин</u>:

магазин электронных и аудиокниг издательства Директ-Медиа, в котором можно приобрести книги по саморазвитию, учебники, научные и научно-популярные книги, обучающие курсы для взрослых и детей и прочее; в Университетской библиотеке имеется подписка для юридических лиц;

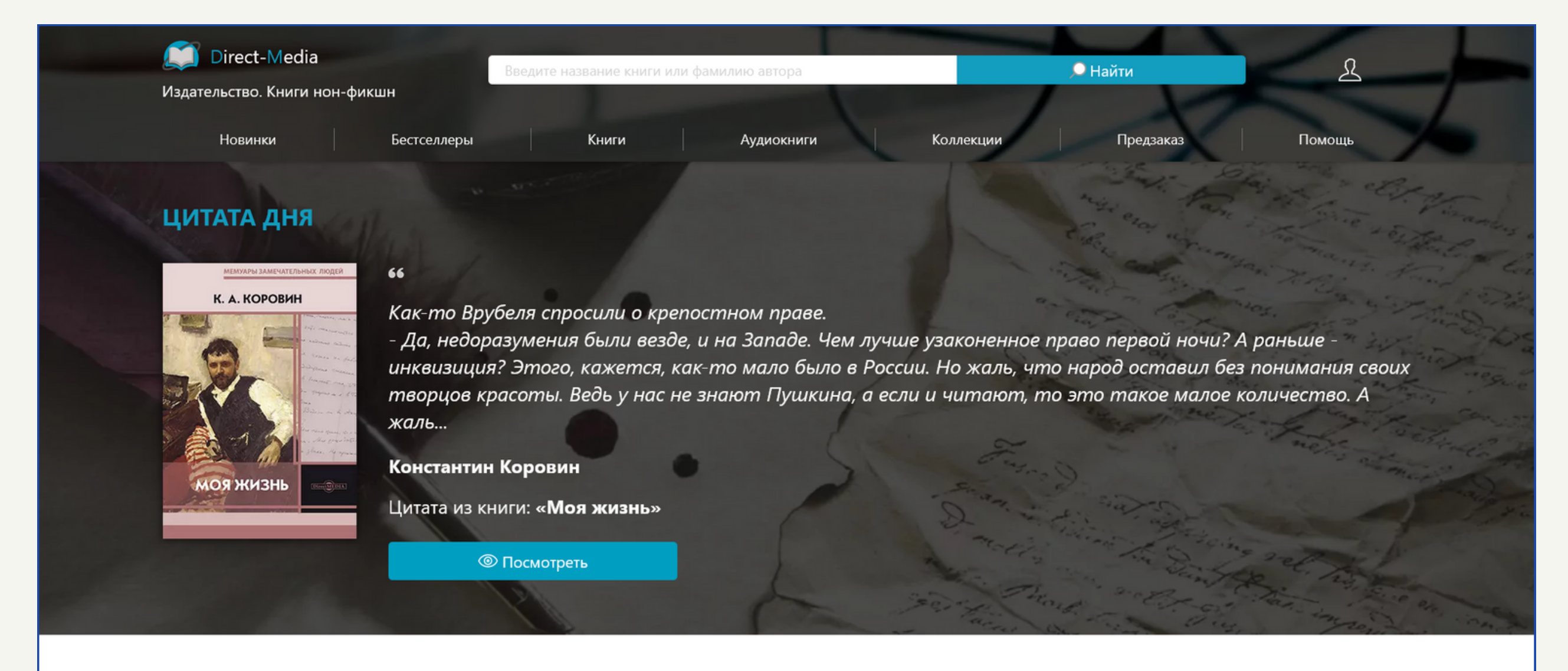

БЕСТСЕЛЛЕРЫ НОН-ФИКШН 🧑

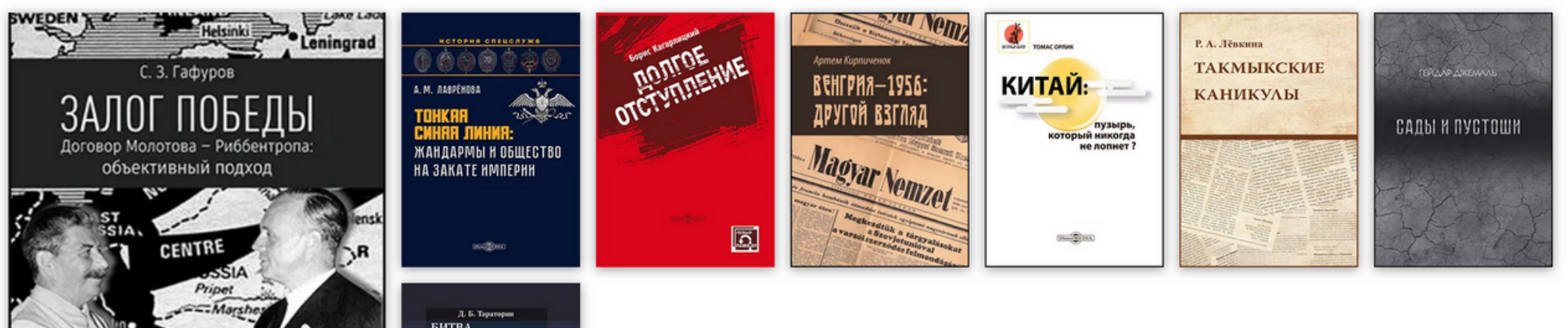

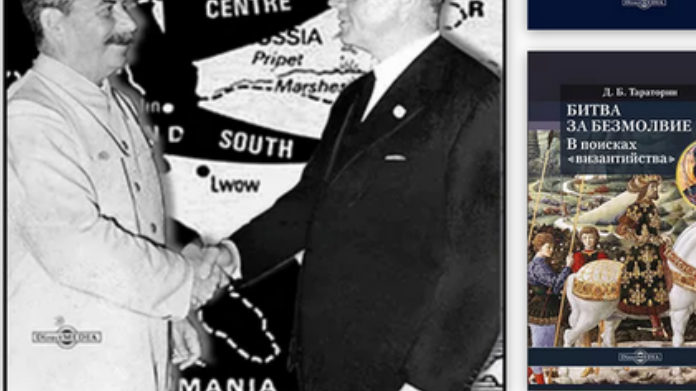

Смотреть все

#### НОВИНКИ КНИГИ НОН-ФИКШН

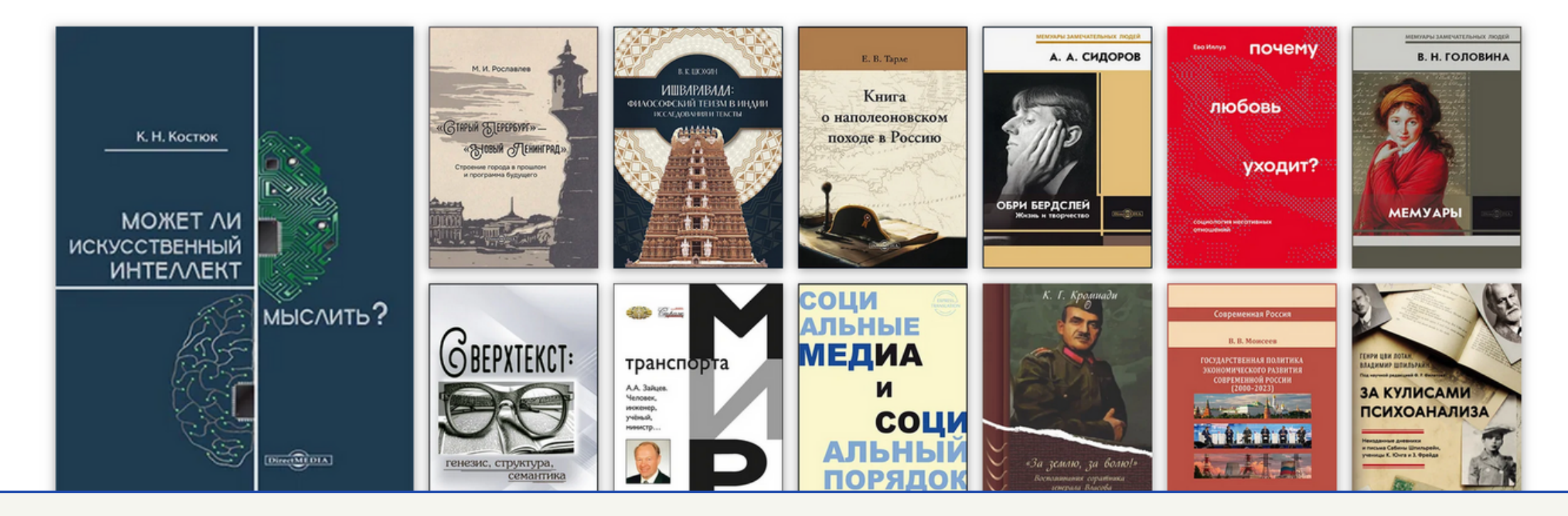

#### • <u>Арт-Портал</u>:

сервис представляет собой сборник различных проектов художественной литературы, таких как живопись, графика, архитектура, скульптура, декоративно-прикладное искусство, театрально-декорационное искусство и книжная миниатюра, а также предоставляет доступ к онлайн журналу Арт-Портала «Мировая художественная культура», который посвящен различным аспектам искусства, обзорам коллекций мировых музеев и выставок, биографиям выдающихся мастеров, различным стилям, жанрам, творческим объединениям; на сайте есть возможность приобрести платную подписку физическим лица на эксклюзивный контент портала;

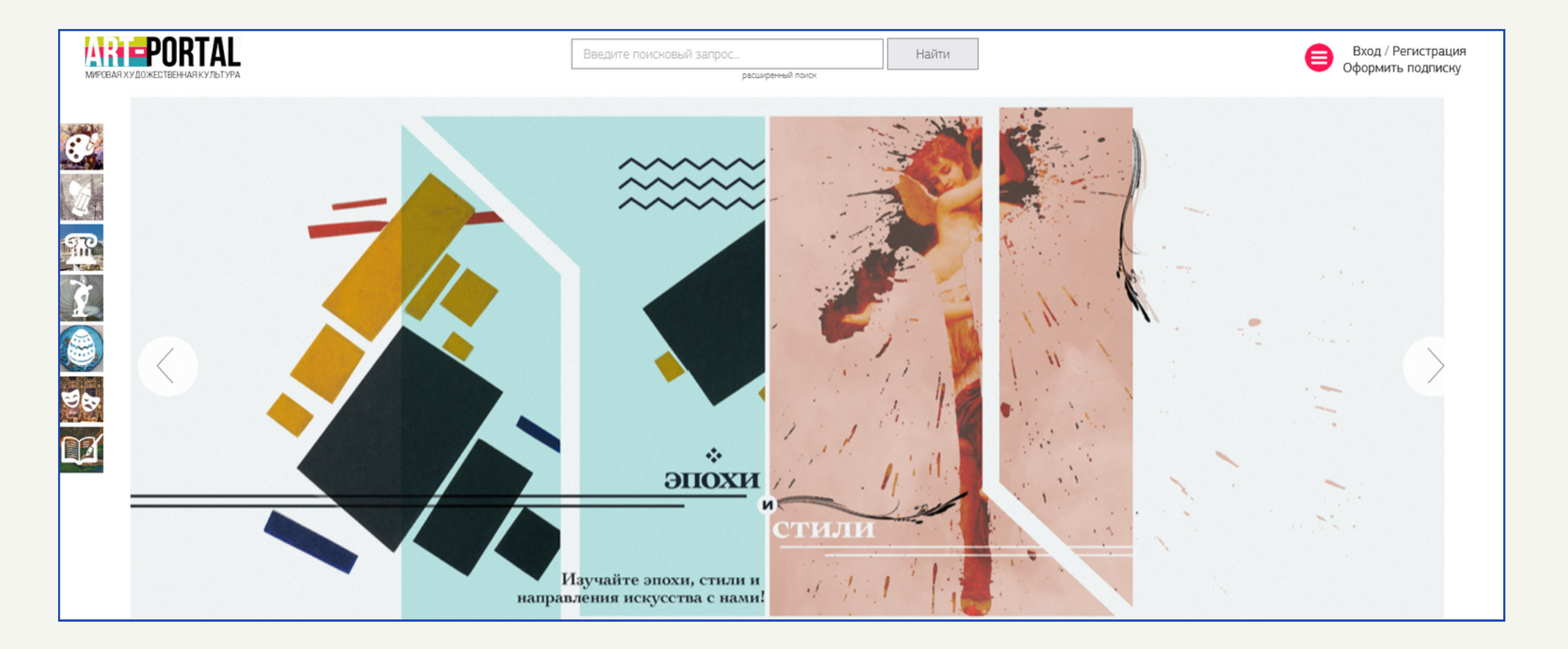

• <u>Ресурсный центр</u>:

виртуальное пространство, где Вы можете ознакомиться и приобрести лучшие образовательные и научные электронные издания ведущих российских и зарубежных издательств, посетить методические вебинары, организовать и провести собственные мероприятия онлайн, получить методическую поддержку. Физические клиенты имеют возможность покупать электронные и печатные версии многих изданий, а юридические клиенты - получают доступ к изданиям в формате подписки на электронную библиотеку;

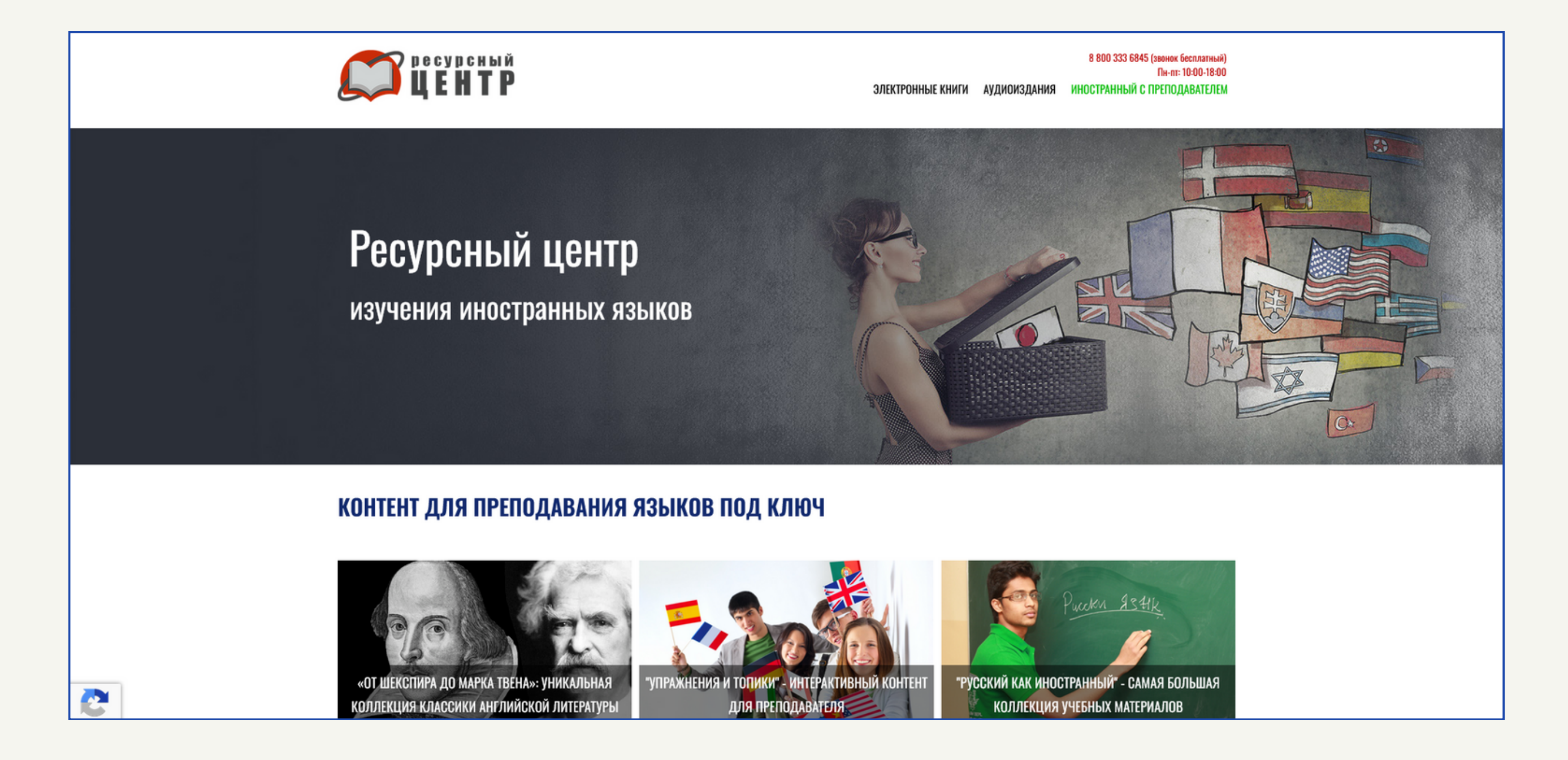

#### • <u>Энциклопедиум</u>:

включает в себя различные энциклопедические издания во многих областях науки и технологий; для полноценного использования необходимо зарегистрироваться в Университетской библиотеке;

| 📕 ЭНЦИКЛОПЕДИУМ                                                                                                    |                                                                                                    |
|----------------------------------------------------------------------------------------------------|----------------------------------------------------------------------------------------------------|
| Статистика - Статей: 909699, Изданий: 1065                                                                                                    |                                                                                                    |
|                                                                                                    |                                                                                                    |
|                                                                                                    |                                                                                                    |
|                                                                                                    |                                                                                                    |
|                                                                                                    |                                                                                                    |
|                                                                                                    |                                                                                                    |
|                                                                                                    |                                                                                                    |
|                                                                                                    |                                                                                                    |
|                                                                                                    |                                                                                                    |
| • Авиационная и ракетно-космическая техника                                                                                                    | <ul> <li>Металлургия и материалообработка</li> <li>Сообщить об ошибке</li> </ul>                                                        |
| Военная техника (PDF)                                                                                                    | Резьбообработка (PDF)                                                                                                    |
| Детская энциклопедия техники (PDF)                                                                                                    | Смотреть все                                                                                                    |
| Оружие Победы (PDF)                                                                                                    | <ul> <li>Метродогия, стандартизация и сертификация</li> </ul>                                                                           |
| Справочная книга по расчету самолета на прочность (PDF)                                                                                          |                                                                                                    |
| Смотреть все                                                                                                    | исполнительные размеры резвоовых калиоров (PDP)<br>Краткая европейская метрология или описание главных мер, весов и монет в Европе ныне |
|                                                                                                    | употребляемых (PDF)                                                                                                    |
|                                                                                                    | Таблицы для перевода русских мер в метрические и обратно (PDF)                                                                          |
| Систественная история ископаемых тел (PDP)                                                                                                    | Смотреть все                                                                                                    |
| Смотретв все                                                                                                    | <ul> <li>Мировая экономика</li> </ul>                                                                                                   |
| <ul> <li>Автоматика и управление</li> </ul>                                                                                                    | Глобальная экономика (PDF)                                                                                                    |
| Самообучающиеся системы с положительными обратными связями (PDF)                                                                                 | Смотреть все                                                                                                    |
| Смотреть все                                                                                                    | • Науковедение. Научно-информационная деятельность                                                                                      |
| • Архитектура                                                                                                    | Биографический словарь профессоров и преподавателей императорского университета Св. Владимира                                           |
| Большая энциклопедия чудес света (PDF)                                                                                                    | (1834-1884) (PDF)                                                                                                    |
| Рисунки энциклопедии русского городского и сельского хозяина-архитектора (PDF)                                                                   | Биографический словарь профессоров и преподавателей Императорского Университета Св. Владимира<br>1834-1884 годы (PDE)                   |
| Рисунки энциклопедии русского городского и сельского хозяина-архитектора (PDF)<br>Русско-грузинский архитектурный тодуовый сдоварь (PDF)         | Новый энциклопедический словарь— Александр Михайлович Т. 1 А (PDF)                                                                      |
| сиотрать все                                                                                                    | Популярно-техническая энциклопедия. (Что, как и из чего делается) (PDF)                                                                 |
|                                                                                                    | Собрание сочинений Сенковского (Барона Брамбеуса) Т. 9 (PDF)                                                                            |
| • Астрономия                                                                                                    | Смотреть все                                                                                                    |
|                                                                                                    | <ul> <li>Нефтегазовое дело</li> </ul>                                                                                                   |
| 365 рассказов на весь год (PDF)                                                                                                    |                                                                                                    |
| 365 рассказов на весь год (PDF)<br>365 рассказов о космосе (PDF)<br>365 рассказов о планете Земля (PDF)                                          | Избирательные растворители в переработке нефти (PDF)                                                                                    |
| 365 рассказов на весь год (PDF)<br>365 рассказов о космосе (PDF)<br>365 рассказов о планете Земля (PDF)<br>Большая книга интересных фактов (PDF) | Избирательные растворители в переработке нефти (PDF)<br>Справочник по моторным маслам (PDF)                                             |

• <u>Школьный портал «Библиошкола»</u>:

образовательный ресурс, предоставляющий доступ к учебно-методической и познавательной

литературе; необходимо оформление платной подписки как для физических, так и для юридических лиц;

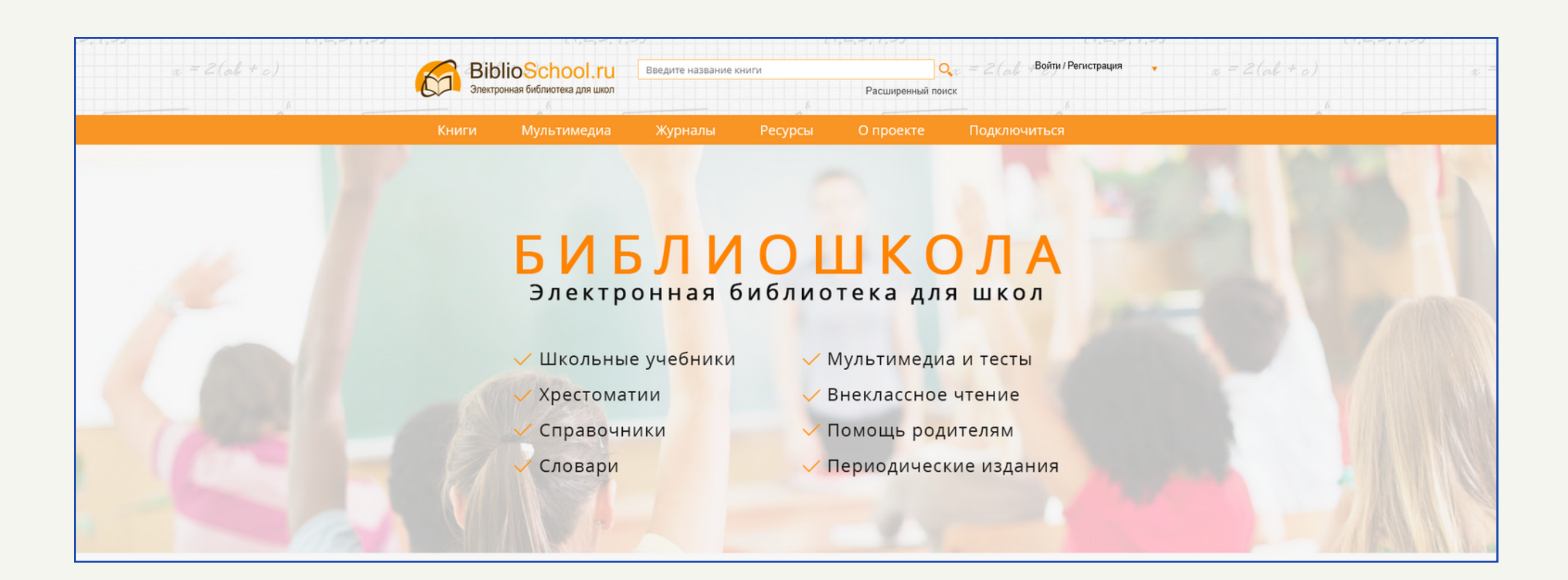

### • <u>Историко-патриотическая библиотека «Несториана»</u>:

цифровой ресурс, предоставляющий полнотекстовый доступ к историко-патриотической литературе и периодическим изданиям. Доступна платная подписка (бесплатный тестовый доступ – 1 месяц) для юридических лиц;

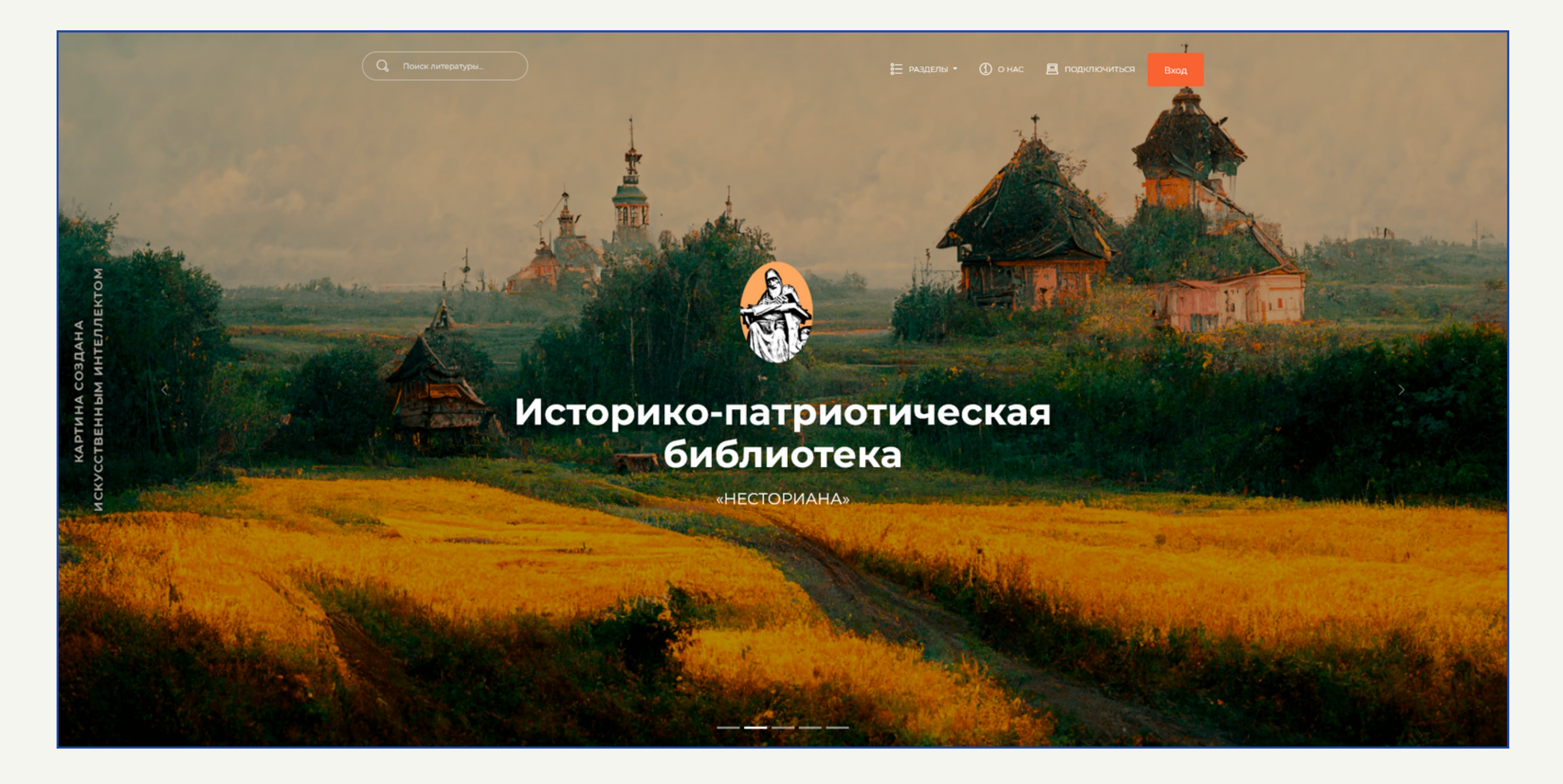

#### • <u>Директ-Академия</u>:

корпоративный медиаресурс компании «Директ-Медиа», предоставляющий доступ к

различным вебинарам и онлайн-курсам. Доступ к ним открытый и бесплатный, а записи публикуются на этом <u>YouTube-канале</u>.

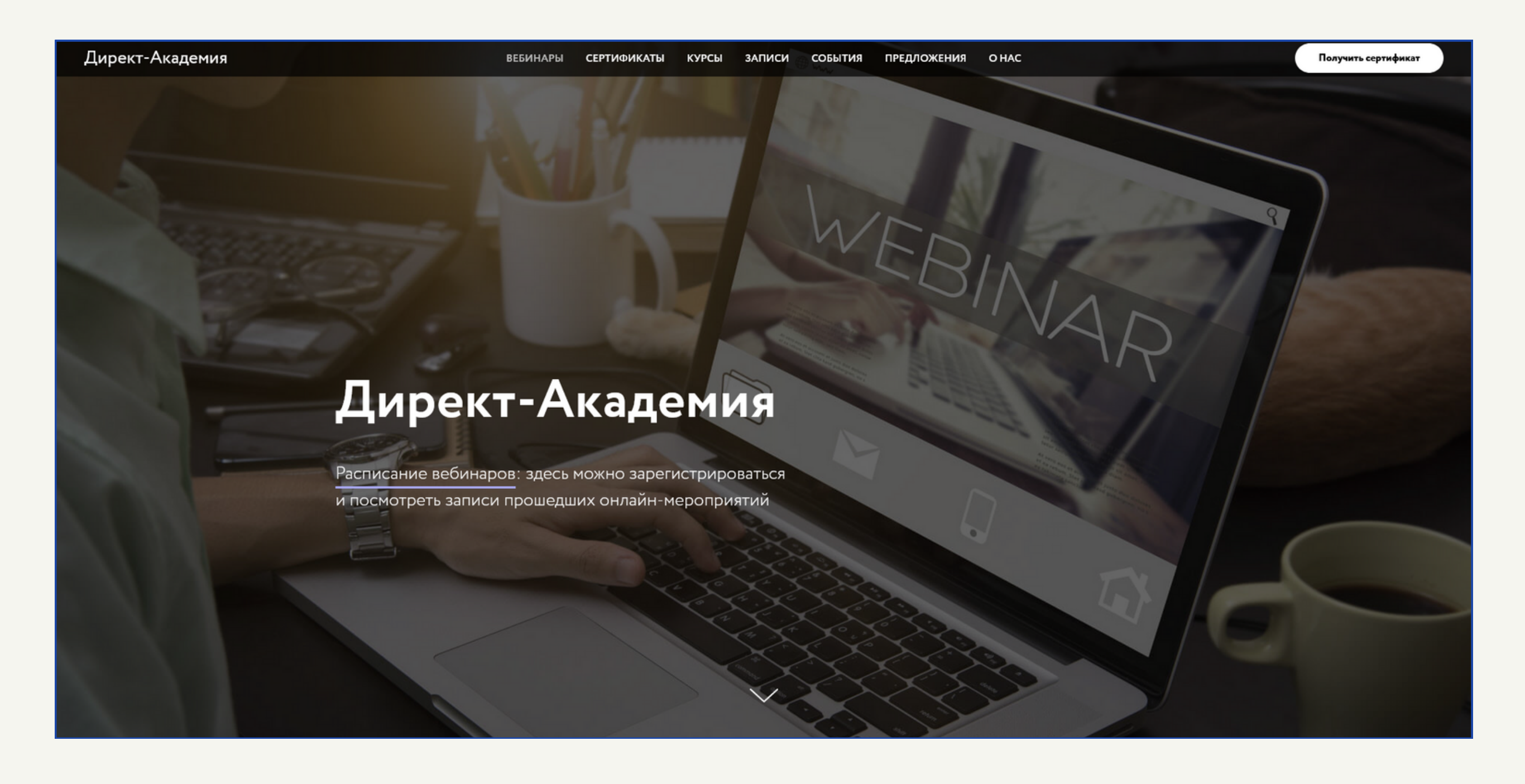

# 2. Вход и регистрация

Для полноценного использования Университетской библиотеки необходимо пройти процедуру регистрации. Например, без регистрации будут недоступны возможности скачивания книг и других материалов, а также базового и расширенного поиска.

Для примера, если попытаться найти какой-либо материал через поиск на главной странице, то система принудительно перебросит Вас в окно с авторизацией в ЭБС.

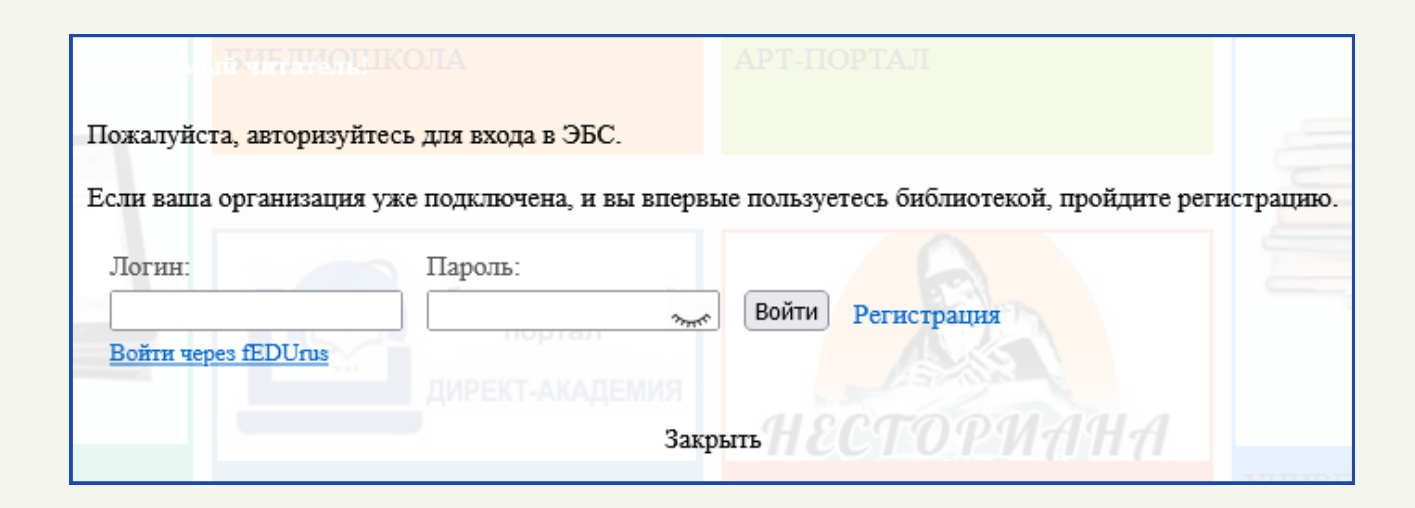

На сайте существует 3 варианта прохождения авторизации:

- Если Вы впервые посетили данный ресурс, необходимо пройти процедуру регистрации, прежде чем войти в систему;
- 2. Если Вы уже зарегистрированы в Университетской библиотеке, для входа необходимо ввести логин и пароль, которые Вы использовали при регистрации;
- 3. Если ваша организация зарегистрирована в системе, Вы можете войти через сервис fEDUrus.

Для начала регистрации необходимо нажать на кнопку «Регистрация»: это можно сделать как с главного сайта ресурса, так и через окно авторизации в ЭБС.

Университетская библиотека классифицирует пользователей на определённые типы: студент, преподаватель или абонент организации. Для каждого типа пользователя доступны свои особенности, влияющие на дальнейшую работу с сервисом: так, студентам не доступен Интернет-магазин, а преподаватели могут загружать собственные материалы.

> Студент — тип пользователя-учащегося. Аккаунт привязан к организации, имеющей доступ к ЭБС. Открыты учебные сервисы и все материалы, к которым подписана организация. Доступ к Интернетмагазину закрыт.

> **Преподаватель** — тип пользователя организации-подписчика ЭБС. Преподавателю доступны учебные сервисы и все материалы, к которым подписана организация. Помимо этого имеется возможность загрузки собственных материалов и использование их в режиме «Автора».

Абонент организации — тип пользователя организации, помимо Студента и Преподавателя. Доступны все сервисы и материалы, к которым подписана организация. В процессе регистрации необходимо заполнить все поля (обязательные для заполнения помечены звёздочкой). Важно отметить, что в случае регистрации по карте студента или преподавателя Вам не нужно указывать поля **«Страна»** и **«Город»**.

| Фамилия*                     | Baw E-mail*               |
|------------------------------|---------------------------|
| Имя*                         | Ваш Логин*                |
| Этчество                     | Пароль*                   |
| Дата рождения                | Повторите пароль*         |
| пример 05.11.1980            |                           |
| Страна*<br>Выберите страну У | Введите число с картинки* |
| Город*                       |                           |
| Выберите город 🗸 🗸 🗸         | K BJ C W                  |
| Номер карты                  | Обновить картинку 🔁       |
| Чомер карты                  | Обновить картинку 💁       |

Также необходимо, чтобы во время регистрации организация, которую Вы указываете, была подписчиком Университетской библиотеки (независимо от того, являетесь ли вы студентом, преподавателем или абонентом данной организации), иначе дальнейшая регистрация будет

#### невозможна.

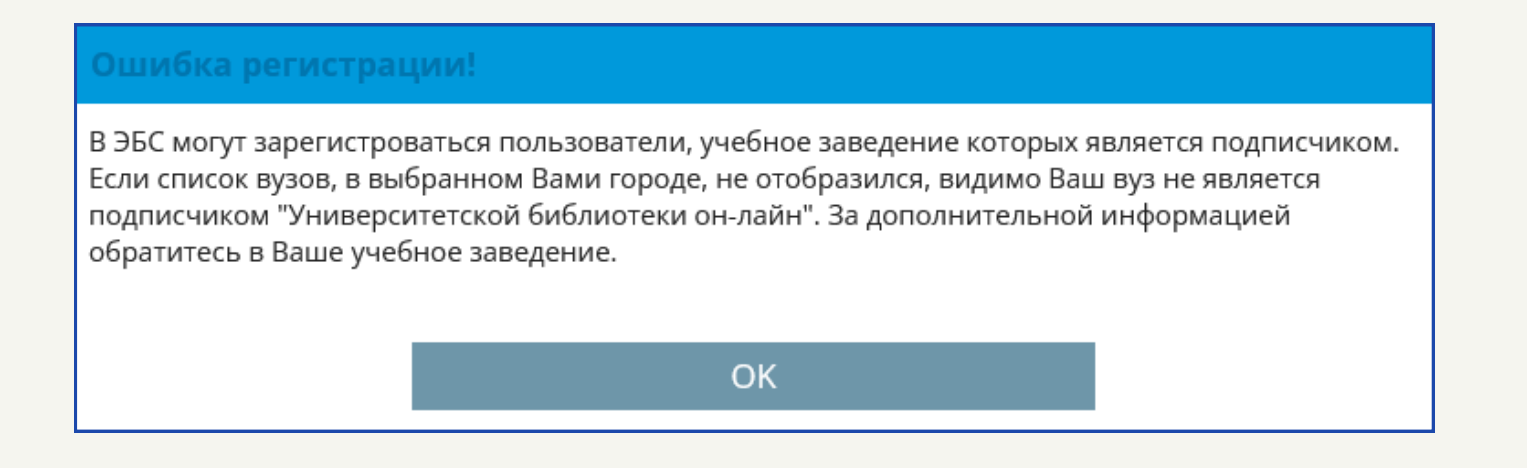

После успешной регистрации, для входа в аккаунт Вам понадобятся логин и пароль, которые нужно будет ввести в соответствующие поля. Для этого на главной странице ресурса нажмите на кнопку **«Войти»**. После этого появится всплывающее окно авторизации, куда нужно будет ввести Ваш логин и пароль, и повторно нажать на кнопку **«Войти»**.

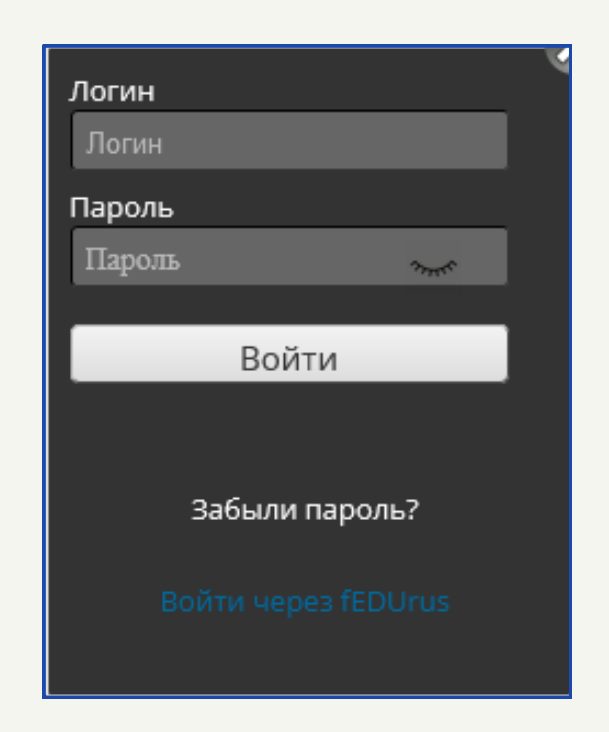

### 3. Помощь пользователю

На главной странице в верхнем левом углу шапки сайта расположены кнопки в виде значков, которые облегчают и дополняют пользовательский опыт в работе с Университетской библиотекой:

- кнопки RU, EN переключение языка интерфейса (русский или английский);
- кнопка вопросительного знака справочник для пользователя (вопросы и ответы);
- кнопка в форме глаза версия сайта для слабовидящих.

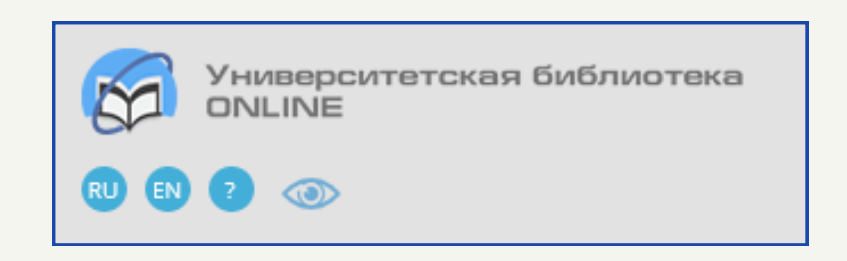

<u>Справка для пользователя</u> – это отдельный раздел сайта, в котором показаны основные нюансы использования ресурса, а также даны ответа на часто задаваемые вопросы пользователей.

| Главная » Вопросы и ответы                                                                                      |  |
|----------------------------------------------------------------------------------------------------|--|
| Вопросы и ответы                                                                                                |  |
|                                                                                                    |  |
| - Регистрация                                                                                                   |  |
| - Что означают профили: Организация, Автор, Переводчик, Составитель, Студент, Преподаватель, Издательство?      |  |
| <ul> <li>Какие существуют способы подключения организаций и их пользователей?</li> </ul>                        |  |
| <ul> <li>Обязательно ли регистрироваться на сайте (для юридических лиц (пользователей организации))?</li> </ul> |  |
| - Что делать, если были неправильно написаны данные при регистрации?                                            |  |
| <ul> <li>Что делать, если не получается зарегистрироваться?</li> </ul>                                          |  |
| <ul> <li>Если письмо о подтверждении регистрации не пришло, что делать?</li> </ul>                              |  |
| - Что делать, если забыли пароль?                                                                               |  |
| - Как удалить свой аккаунт?                                                                                     |  |

- Как осуществить регистрацию удаленных пользователей?
- Как быстро зарегистрировать группу студентов вуза?
- Условия пользования ЭБС
- Как осуществляется доступ к ЭБС для организаций
- Какие существуют формы доступа к ЭБС?
- Как попасть в раздел «Мой кабинет»?
- Как посмотреть статистику просмотренных студентами книг и статистику посещений пользователей?
- Как посмотреть показатели ЭБС?
- Как оформлять ссылки на электронные источники при цитировании?
- Какие форматы используются в «Университетской библиотеке онлайн»?
- Как пользоваться поиском?
- Как разместить материалы вуза в «Университетской библиотеке онлайн»
- Как оформить подписку на «Издательские коллекции»?
- Как сформировать список книгообеспеченности
- Как получить записи RUSMARC
- Как изменить список учетных записей пользователей?
- Доступны ли для скачивания книги пользователям организации (вуза)?
- Условия пользования для преподавателей
- Какие возможности дает преподавателю сервис «Учебная работа в группах»
- Условия пользования для читателей библиотек
- Как пользоваться примечаниями в тексте?
- Можно ли скопировать текст со страницы книги?
- Можно ли распечатать текст книги?
- Сервис
- Как заказать печать книги?
- Как заказать файл репродукции?
- Можно ли заказать оцифровку книги, которой нет в библиотеке?
- Каковы возможности программы «Мастер рефератов»?
- Для авторов
- Как осуществляется размещение авторских материалов в «Университетской библиотеке онлайн»?
- Как загрузить на сайт авторский материал?
- Как посмотреть индекс цитирования публикаций?
- Как внести изменения и добавления в свою книгу или удалить ее?
- Как Автору посмотреть и проверить использование своих материалов?
- Регистрация

# 4. Поиск

Для проведения поиска в электронном каталоге Университетской библиотеки, предварительно нужно войти в свой аккаунт Университетской библиотеки.

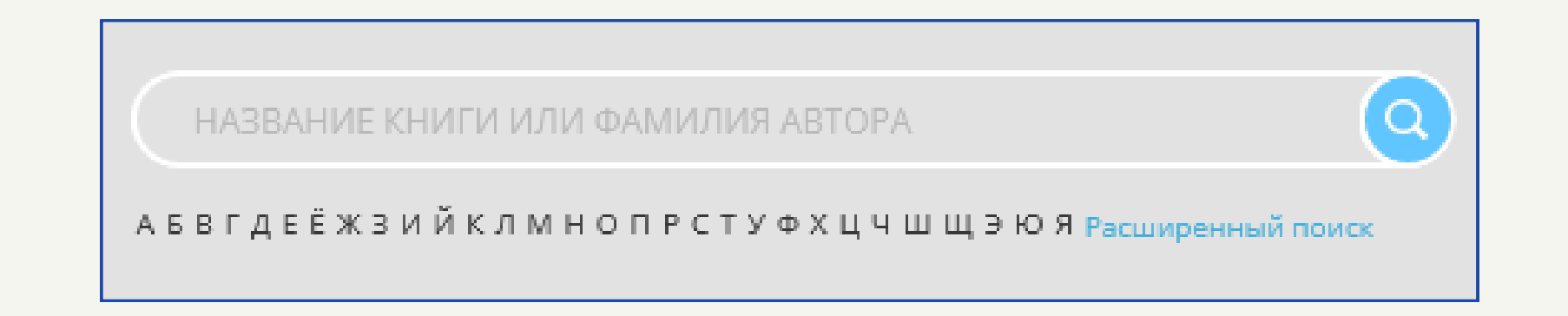

Поиск не чувствителен к регистру символов (результат будет равнозначен как с использованием строчных символов, так и с использованием прописных). Есть возможность выбрать сортировку результатов поиска по первой букве алфавита в названии книги. Помимо этого, имеется вариант расширенного поиска, в котором можно указать необходимые фильтры:

- Автор поиск книг по фамилии автора.
- Название поиск книги по ее названию.
- Аннотация поиск произведения или тематических слов (словосочетаний), по ключевым словам, содержанию и аннотациям книг.

# 5. Каталог

Помимо основного поиска, на главной странице ресурса расположена панель навигации по главным структурным разделам ресурса.

Каталог 🗸 Издательские коллекции Периодика Мультимедиа 🗸 ВКР-репозиторий 🗸 Сервисы 🗸

Каталог включает в себя:

- ББК (библиотечно-библиографическая классификация).
- УГС ВО (укрупнённые группы специальностей высшего образования).
- УГС СПО (укрупнённые группы специальностей среднего профессионального образования): доступно только авторизованным пользователям.
- Разделы (созданы на основе внутренней классификации библиотеки).

Для примера рассмотрим вариант поиска через ББК. Классификация включает в себя название науки или знания. При необходимости можно ввести название дисциплины или код классификации (область А рисунка «Каталог»).

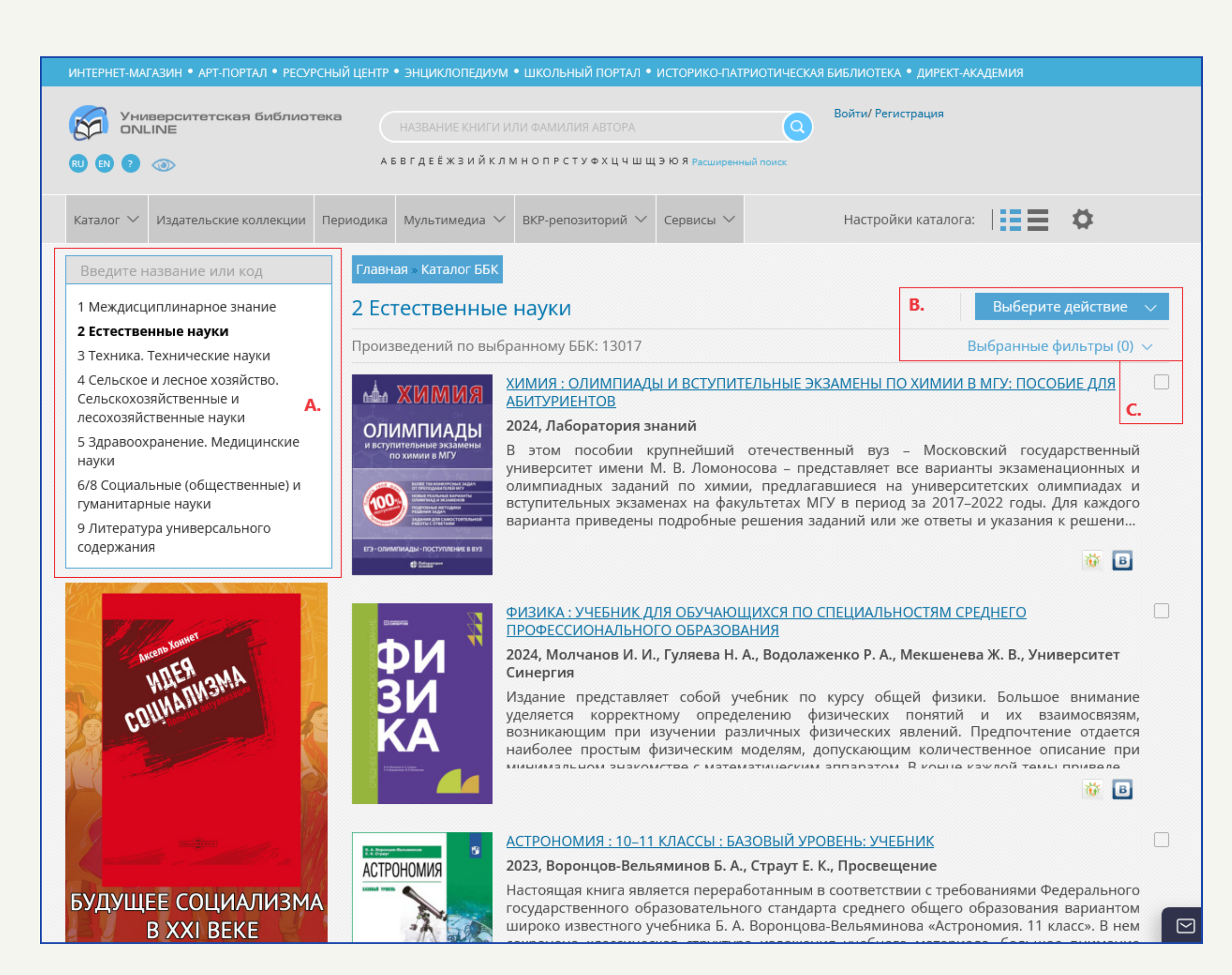

#### Каталог

Также для сортировки каталога можно использовать фильтр (область В рисунка «Каталог»). Для этого нажмите на кнопку **«Выбранные фильтры**». Откроется меню, в котором находятся все доступные фильтры для дальнейшей сортировки каталога. Меню включает в себя:

- поиск по автору или названию;
- тип издания;
- уровень образования;
- издательство;
- год от.

Затем нажмите на кнопку «Применить фильтры». После этого каталог отсортируется по выбранным Вами фильтрам.

| Очистить фильтры 🛛 🗵          | Выбранные фильтры (0) 🔿 |
|-------------------------------|-------------------------|
| Поиск по автору или названию: |                         |
| Тип издания                   | ~                       |
| Уровень образования           | ✓                       |
| Издательство:                 | ×                       |
| Год от:                       | ×                       |
| ПРИМЕНИТЬ ФИЛЬТРЫ             |                         |

Помимо этого, есть функция экспорта списка выбранных Вами книг: для этого нажмите на

кнопку **«Выберите действие»**, после чего откроются варианты для скачивания списков. Из этих вариантов необходимо выбрать тот формат, который Вам подходит. Важно отметить, что эта функция доступна только авторизованным пользователям.

| Выберите действие \land              |
|--------------------------------------|
| Скачать список книг в Excel          |
| Скачать список книг в CSV            |
| Скачать список книг в<br>RusMarc     |
| Скачать список книг в<br>Marc21      |
| Скачать список книг в ТХТ<br>(Ирбис) |

# 6. Настройка каталога

Возможность работы с настройками каталога доступна как на главной странице ресурса, так и непосредственно в самом каталоге. Это позволяет заранее установить необходимые параметры для удобства в работе и сортировке материалов. Можно изменить следующие настройки:

- Отображать обложки (подробное содержание).
- Отображать список (краткое содержание).
- Настройки (выбор способа сортировки).

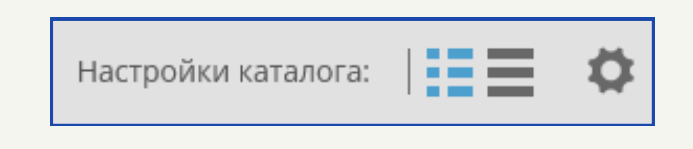

Отображение каталога с обложками или в виде списка меняет лишь визуальное наполнение каталога, тогда как кнопка «Настройки» позволяет выбрать необходимую Вам сортировку каталога (первоначально установлена сортировка по умолчанию).

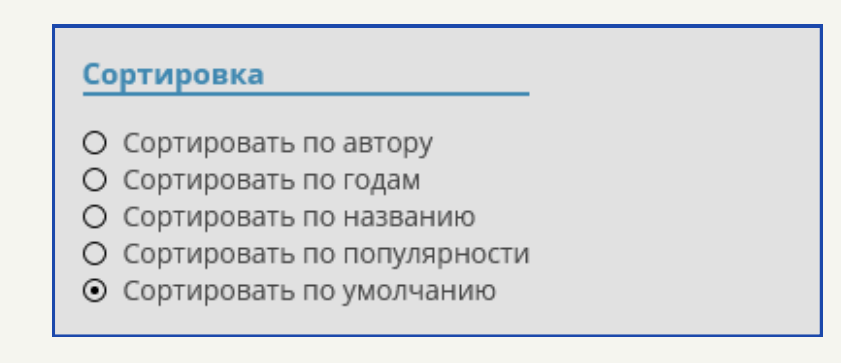

Как пример, это сравнение внешнего вида каталога при первоначальных настройках (отображать обложки, сортировка по умолчанию) и настроенных пользователем (отображать список, сортировка по автору).

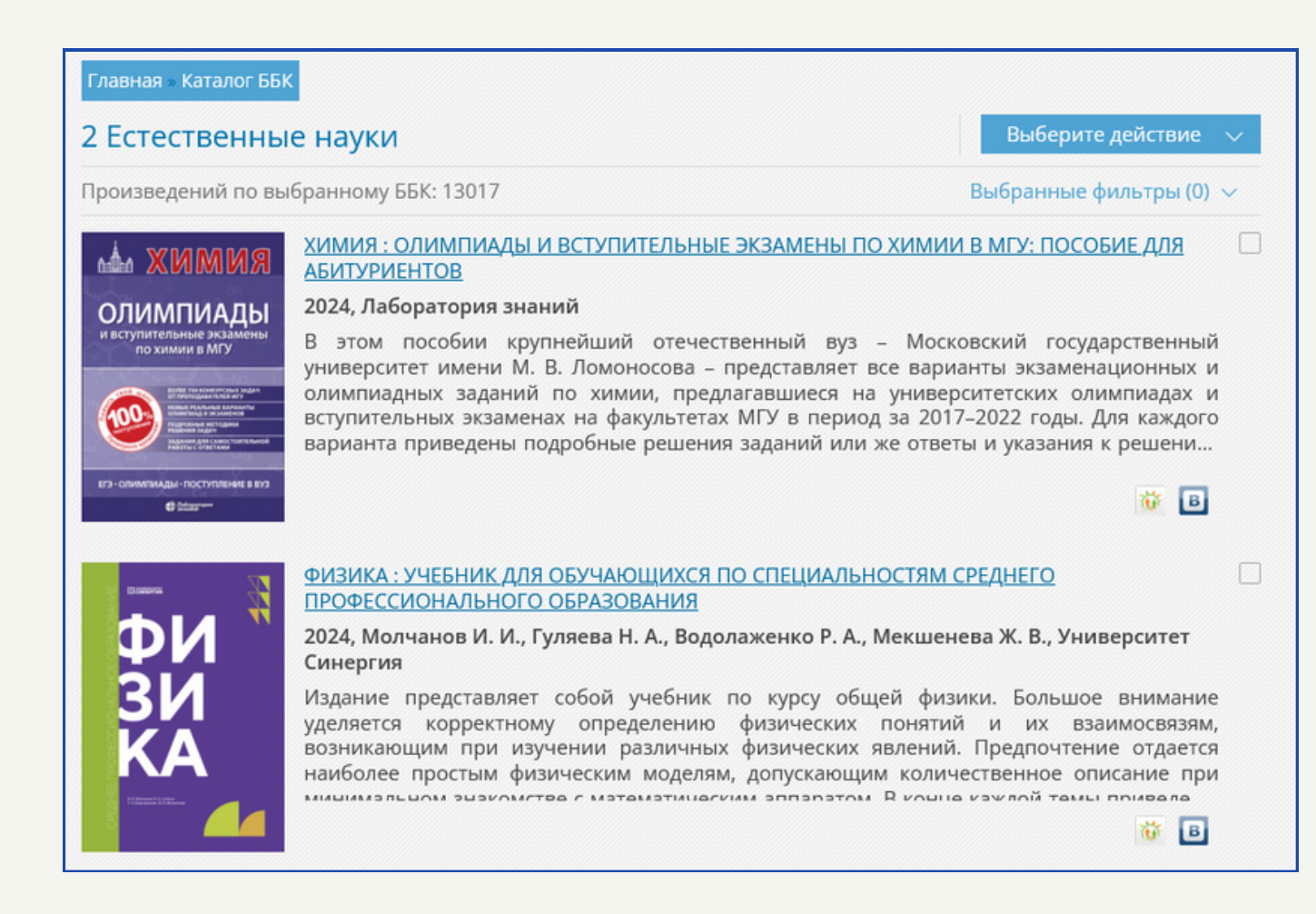

#### Настройки пользователя

| Главная » Каталог ББК                                                                                                    |                                                                                       |        |
|----------------------------------------------------------------------------------------------------|---------------------------------------------------------------------------------------|--------|
| 2 Естественные науки                                                                                                    | Выберите действие                                                                     | $\sim$ |
| Произведений по выбранному ББК: 13017                                                                                                    | Выбранные фильтры (0) 🗸                                                               |        |
| <ol> <li>Алгазин С. Д. Численные алгоритмы классической математической физики: учеб<br/>Диалог-МИФИ, 2010</li> </ol>                                                                                                    | ное пособие - Москва:                                                                 |        |
| 2. Калиева О. М., Буреш А. И. Основы математического анализа: учебное пособие - государственный университет, 2012                                                                                                    | - Оренбург: Оренбургский                                                              |        |
| <ol> <li>Федченко А. П. Путешествие в Туркестан члена-основателя Общества А.П. Федчен<br/>Общества любителей естествознания по поручению туркестанского генерал-губер<br/>научная литература. Выпуск 9, т. II. Зоогеографические исследования, Ч. 5. Пчелы<br/>Петербург, Москва: Тип. М. Стасюлевича, 1875</li> </ol> | нко, совершенное от<br>рнатора К.П. фон-Кауфмана:<br>(Melliferra). Тетрадь 1 - Санкт- |        |

## 7. Тематические сервисы

Помимо непосредственно доступа к электронному каталогу, Университетская библиотека предоставляет доступ к различным тематическим сервисам. К таковым относятся:

#### 1) <u>Профильные блоки</u> (тематический контент для учебного процесса):

раздел ресурса, позволяющий найти необходимую литературу, отсортированную в зависимости от выбранного профильного или междисциплинарного блока; в разделе можно применить все настройки сортировки и фильтрации, характерные для других каталогов библиотеки.

| Введите название или код                               | Главная » Профильные блоки                                                                                                    |                                 |
|--------------------------------------------------------|----------------------------------------------------------------------------------------------------|---------------------------------|
| Профильные блоки:                                      | Архитектура                                                                                                    | ерите действие 🔍                |
| <b>Архитектура</b><br>Биология. Антропология. Генетика | Произведений по выбранному тематическому блоку: 1247 Выбран                                                                                                    | ные фильтры (0) 🗸               |
| Военное дело<br>Востоковедение и африканистика         | Учебные издания                                                                                                    |                                 |
| География. Геодезия                                    | И. А. Оденбах КОНДИЦИОНИРОВАНИЕ ВОЗДУХА: УЧЕБНОЕ ПОСОБИЕ                                                                                                    |                                 |
| Геология. Горное дело<br>Золотой фонд научной классики | кондиционирование<br>ВОЗЛУХА<br>2023, Директ-Медиа<br>Учебное пособие по кондиционированию воздуха предназначено                                                                                                    | для студентов                   |
| Инклюзивное образование                                | строительных и инженерных направлений очной, заочной и ускоренной для магистрантов и слушателей межотраслевого регионального цен                                                                                                    | форм обучения,<br>тра повышения |
| История                                                | учебное<br>пособие обучения и для самостоятельной работы обучающихся.                                                                                                    | заочной формы                   |
| Компьютер и интернет                                   |                                                                                                    |                                 |
| Культурология                                          | and the standard and the standard and th | 🤴 🖪                             |
| Литературоведение                                      |                                                                                                    |                                 |

#### 2) <u>Центр профессионального онлайн-обучения «Электронные курсы»</u>:

предоставляет облачные решения для онлайн-обучения, техническое и методическое сопровождение для образовательных организаций; в основе платформы - система онлайн-

обучения, реализованная в LMS MOODLE, где преподаватели могут размещать на платформе онлайн-курсы и вести вебинары.

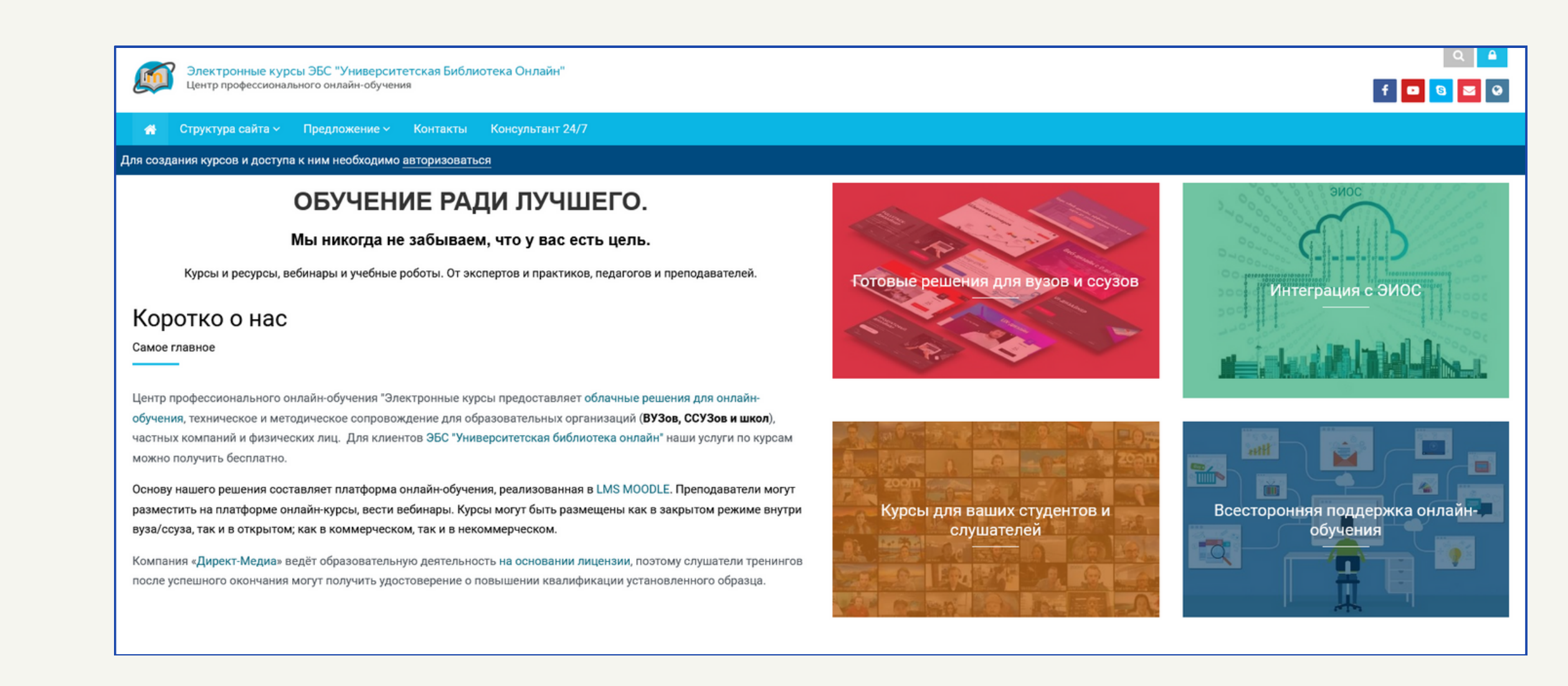

#### 3) Директ-Академия:

см. раздел 1 «Сторонние сервисы».

4) <u>Ресурсный центр иностранных языков</u> (методическая литература и книги на иностранных языках для ВУЗов):

ресурс позволяет посетить методические вебинары, организовать и провести собственные мероприятия онлайн, получить методическую поддержку и прочее; для получения более подробной информации пользователь может оставить заявку на сайте.

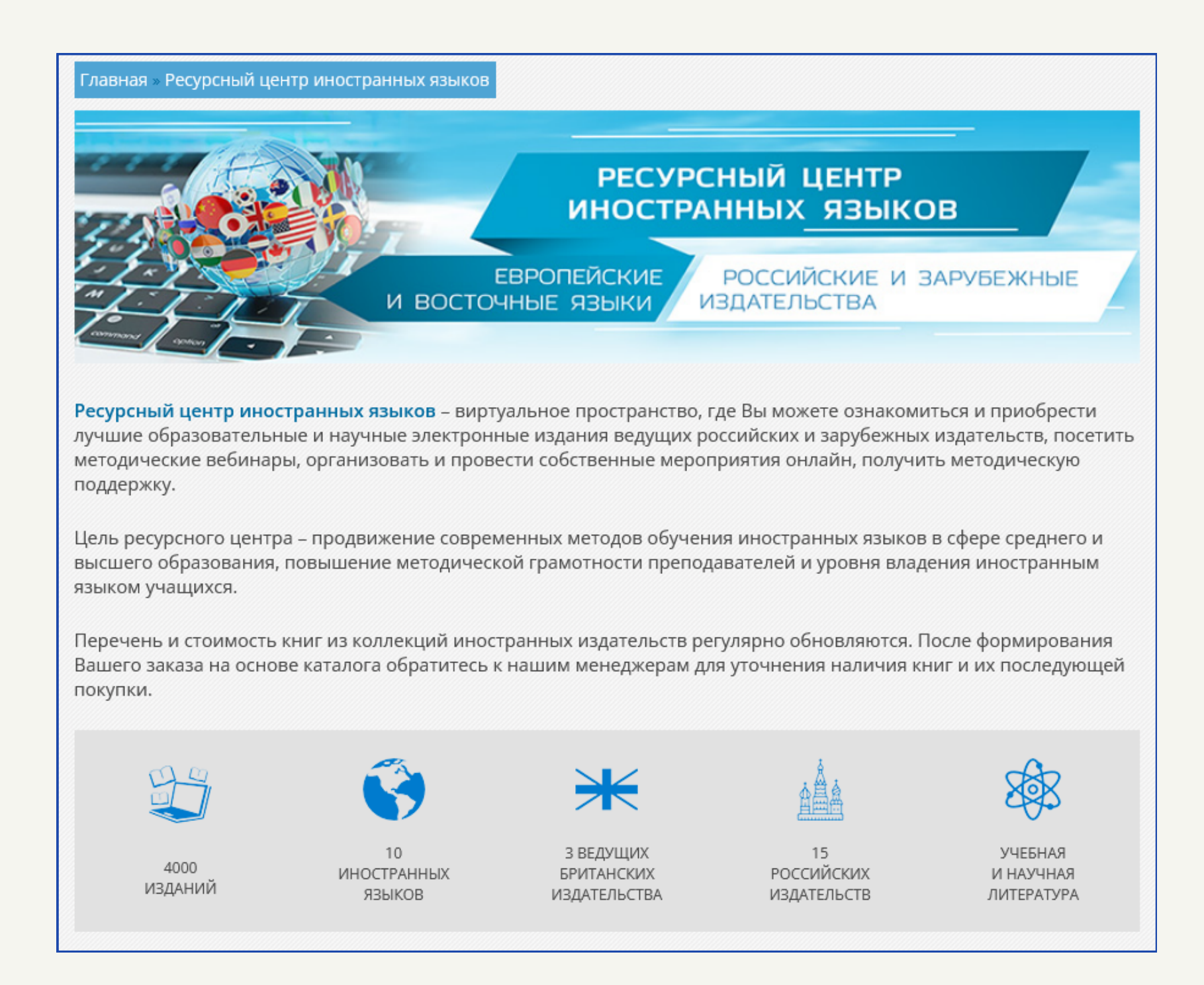

5) Античная библиотека:

представляет собой отдельный каталог Университетской библиотеки, в котором собраны труды известных учёных, философов, писателей и историков, а также краткое описание о жизненном пути и авторах этих трудов.

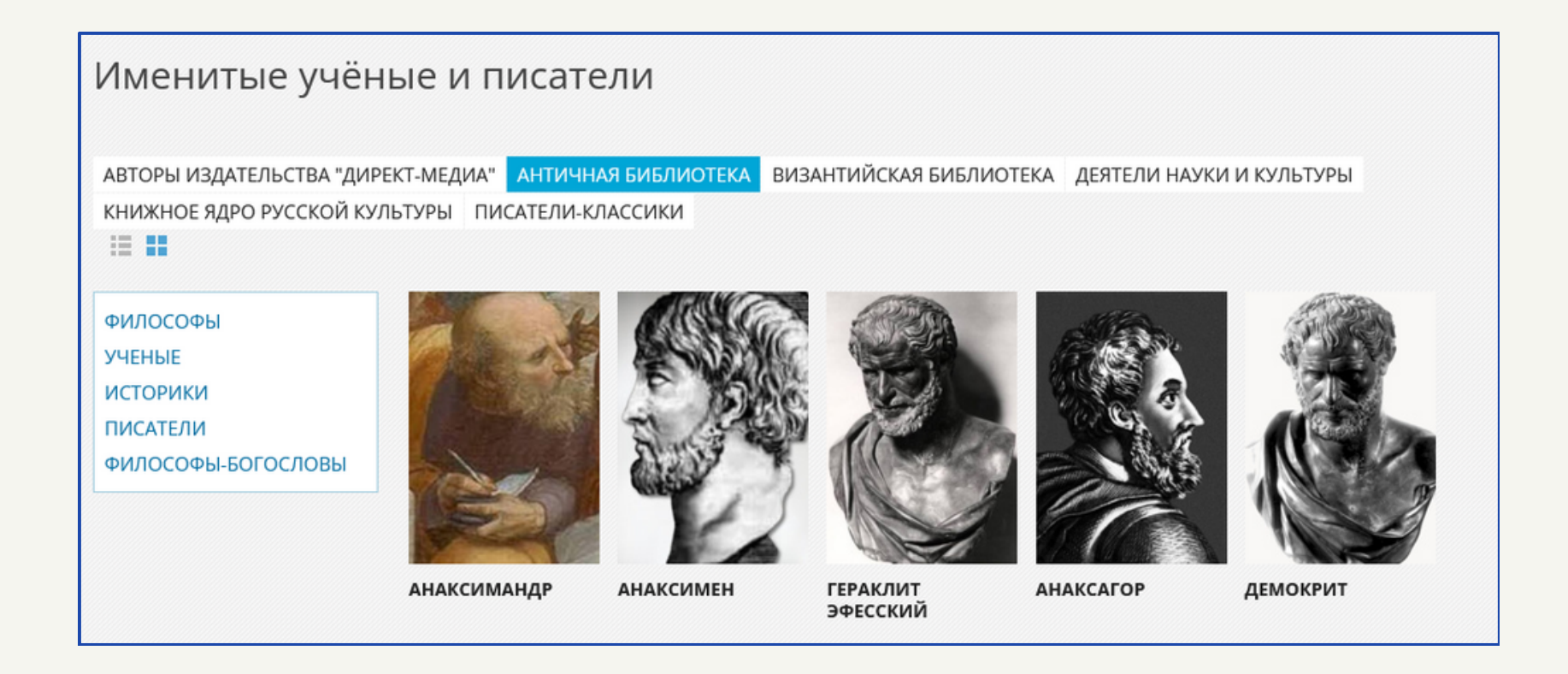

6) <u>Мои научные интересы</u> (сервис для саморазвития):

раздел ресурса, предоставляющий доступ к литературе и сервисам, которые могут помочь Вам в проверке научных знаний и саморазвитию (для доступа необходимо быть зарегистрированным пользователем Университетской библиотеки).

# 8. Просмотр литературы

Для просмотра детальной информации о найденном документе, необходимо нажать на его название. После этого откроется страница с подробным описанием, возможностью просмотра и скачивания, а также рекомендациями схожей литературы.

| Главная » СМИ » Массо                                                                                                    | вая коммуникация. Журналистика. Средства массовой информации                                                                                                    |
|----------------------------------------------------------------------------------------------------|----------------------------------------------------------------------------------------------------|
| введение                                                                                                    | Введение в деловую журналистику: учебное пособие                                                                                                    |
| В ДЕЛОВУЮ                                                                                                    | Дисциплина: Деловая журналистика Журналистика                                                                                                    |
|                                                                                                    | Жанр: Учебники и учебные пособия для вузов                                                                                                    |
|                                                                                                    | Москва: Издательский дом Высшей школы экономики, 2023                                                                                                    |
|                                                                                                    | Объем: 169 стр.                                                                                                    |
|                                                                                                    | Под общей редакцией: Зеленцова М.В.                                                                                                    |
|                                                                                                    | ISBN: 978-5-7598-2733-7 (в обл.). – ISBN 978-5-7598-2837-2 (e-book)                                                                                                    |
| * N B                                                                                                    | УДК: 070.1<br>ББК: 76.0я73                                                                                                    |
|                                                                                                    | DOI: 10.17323/978-5-7598-2733-7                                                                                                    |
|                                                                                                    |                                                                                                    |
| Постраничный просмо                                                                                                    | отр для данной книги Вам недоступен.                                                                                                    |
| Вы можете купить кни                                                                                                    | гу Введение в деловую журналистику в интернет магазине Директмедиа.                                                                                                    |
| Библиографическое                                                                                                    | описание / Аннотация / Содержание /                                                                                                    |
| Введение в деловую ж<br>под общ. ред. М. В. Зел<br>2023. – 169 с. – Режим<br>обращения: 14.11.2023<br>DOI 10.17323/978-5-759 | курналистику : учебное пособие : [16+] / И. В. Андреева, М. В. Зеленцов, Л. В. Самарина [и др.] ;<br>ленцова ; Высшая школа экономики. – Москва : Издательский дом Высшей школы экономики,<br>доступа: по подписке. – URL: <u>https://biblioclub.ru/index.php?page=book&amp;id=708207</u> (дата<br>3). – Библиогр.: с. 160-162. – ISBN 978-5-7598-2733-7 (в обл.). – ISBN 978-5-7598-2837-2 (e-book). –<br>98-2733-7. – Текст : электронный. |
| С этой книгой чита                                                                                                    | ают                                                                                                    |
|                                                                                                    | <complex-block></complex-block>                                                                                                    |

Среди элементов, помогающих с идентификацией, изданием и цитированием материала (на примере пособия) выделены следующие:

- ISBN (Международный стандартный книжный номер).
- УДК (Универсальная десятичная классификация).
- ББК (Библиотечно-библиографическая классификация).
- DOI (Цифровой идентификатор объекта).

Для постраничного просмотра литературы необходимо быть зарегистрированным пользователем Университетской библиотеки и предварительно войти в свой аккаунт. Возможность покупки материала доступна в интернет-магазине Директ-Медиа (см. раздел 1 «Сторонние сервисы»).

Имеется возможность изучить библиографическое описание материала (открывается по умолчанию), необходимое для цитирования. Нажав на кнопку **«Аннотация»** или **«Содержание»**, Вы также можете ознакомиться с кратким описанием и содержанием структуры документа.

### 9. Быстрая навигация

В самом низу главной страницы Университетской библиотеки содержится подвал сайта - блок информации с возможностью навигации по различным компонентам сайта, а также доступом к сторонним сервисам. Каждый из пунктов объединён в более общий тематический блок, соответствующий задаваемым критериям. Для осуществления навигации Вам необходимо нажать на пункт меню, после чего Вас перебросит на страницу сайта либо на сторонний ресурс.

| КОМПАНИЯ                    | PRESS ROOM               | НАВИГАЦИЯ И СОДЕРЖАНИЕ | НАШИ ПРОЕКТЫ            |
|-----------------------------|--------------------------|------------------------|-------------------------|
| Об электронной-библиотечной | Новости                  | Авторы                 | Интернет-магазин        |
| системе                     | Вопросы и ответы         | Жанры                  | Классика энциклопедий   |
| Наши подписчики             | Информационные материалы | Издательские коллекции | Арт-портал              |
| Контакты                    | Наши баннеры             | Тематические коллекции | Директ-Академия         |
|                             |                          | Периодические издания  | Бизнес библиотека       |
| ПОЛЬЗОВАТЕЛЯМ               | ПРОГРАММЫ                | Аудиокниги             | Библиотека Нон-фикшн    |
| HONDSODATENNI               |                          | Видео                  | ЦПО "Электронные курсы" |
| Инструкции                  | Платформа ЭБС            | Студенческие работы    |                         |
| Читателям                   | Публикация выпускных     | Удаленная медиатека    |                         |
| Библиотекам                 | квалификационных работ   | Издательская галерея   | ФДЛЯ ЛИЦ С ОСОВЫМИ      |
| Авторам                     | Оффлайн версия ЭБС       |                        | ПОТРЕБНОСТЯМИ           |
| Издательствам               | Поиск правообладателей   |                        |                         |
| Интеграции                  |                          |                        |                         |

# 10. Приложение ЭБС «Университетская библиотека»

Университетская библиотека таже предоставляет возможность удобного использования ресурса на телефоне. Для этого необходимо нажать на соответствующую <u>кнопку</u> после этого Вас перебросит в магазин приложений Google Play, откуда Вы сможете установить приложение ЭБС «Университетская библиотека» на телефон. Поддерживаются версии для Android.